# Approving Attendance – Supervisor <mark>(SF182)</mark>

### ArmyIgnitED – Civilian Education

Access ArmyIgnitED account to review the grade submitted for Civilian Training Request.

Supervisor will receive message that a new grade was submitted. To view the messages, click the envelope icon or click 'Messages.'

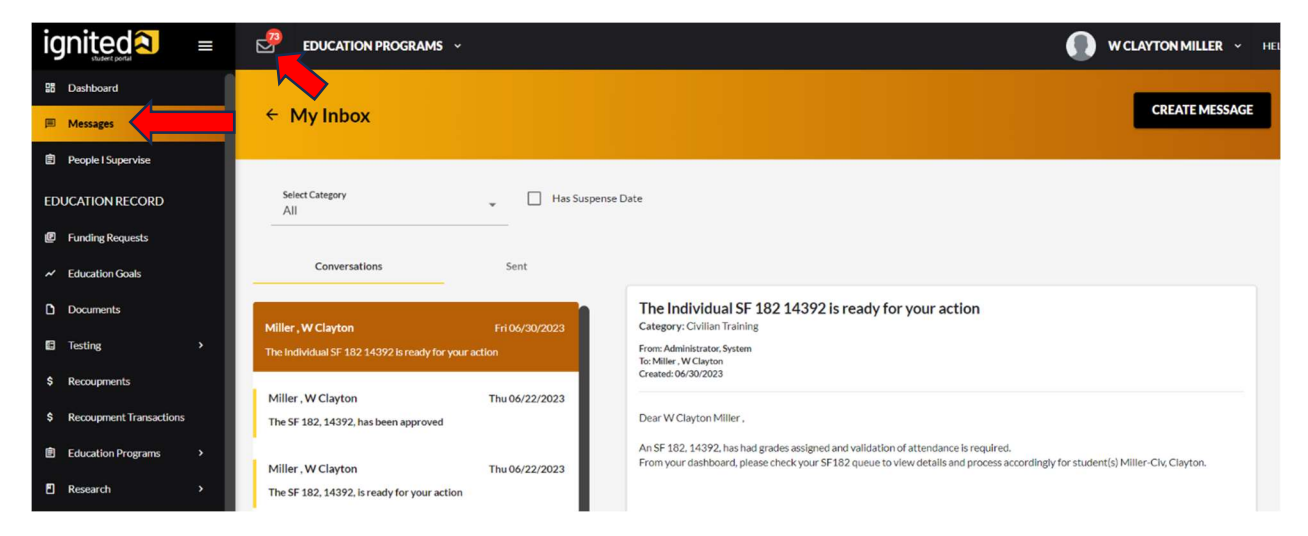

#### Click 'People I Supervise' > 'View Trainings'

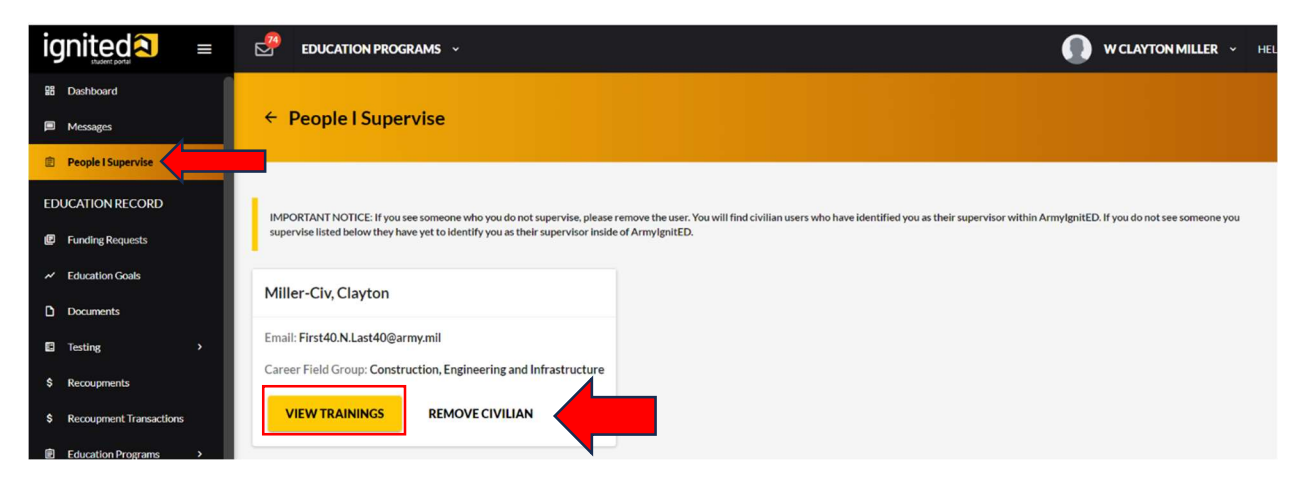

Locate the Training Request > click drop-down arrow to view training details with grade.

| ID #14416-ACADEMY COLLEGE Pending Training Officer Approval  CIVILIAN TRAINING                                                           |                              |            |                          |                        |
|----------------------------------------------------------------------------------------------------|------------------------------|------------|--------------------------|------------------------|
| EXCL 101 07/10/2023 - 07/12/2023                                                                                                    | Level: Training Program Area | Credits: 3 | Government Cost: \$80.00 | Student Cost: \$0.00 🗸 |
| PRINT PDF                                                                                                    |                              |            |                          |                        |
| ID #14392-AMERICAN MILITARY UNIVERSITY (AMU) Supervisor Concurs / Training Officer Approved / ACCMA RM Approved • CIVILIAN TRAINING Cert | Dired                        |            |                          | Ļ                      |
| ACCT302 06/23/2023 - 06/23/2023                                                                                                    | Level: Training Program Area | Credits: 3 | Government Cost: \$50.00 | Student Cost: \$0.00 🗸 |
| PRINT PDF ACTION REQUIRED                                                                                                    |                              |            |                          |                        |

#### Click 'Action Required.'

| ACCT302 06/23/2023 - 06/23/2023 |                       | Level: Training Program Area | Credits: 3 | Government Cost: \$50.00 | Student Cost: \$0.00 |
|---------------------------------|-----------------------|------------------------------|------------|--------------------------|----------------------|
| Level:                          | Training Program Area | Government Cost:             |            |                          | \$50.00              |
| Term:                           | 06/23/2023-06/23/2023 | Student Cost:                |            |                          | \$0.00               |
| Credits:                        | 3                     | Book Cost:                   |            |                          | \$58.00              |
| Grade:                          | A-                    | Total Cost:                  |            |                          | \$183.00             |

Review information. Enter 'Remark' > click 'Approve Attendance.'

| ← View Civilian Training Request                                                                                                    |                                                                                                    |                                                                                 |                                                      |                                                                                                    |                                                                                                    |                                                             |                                                                                                    |                                         |                   |
|----------------------------------------------------------------------------------------------------|----------------------------------------------------------------------------------------------------|---------------------------------------------------------------------------------|------------------------------------------------------|----------------------------------------------------------------------------------------------------|----------------------------------------------------------------------------------------------------|-------------------------------------------------------------|----------------------------------------------------------------------------------------------------|-----------------------------------------|-------------------|
|                                                                                                    | Civilian Training Request                                                                               |                                                                                 |                                                      | <u></u>                                                                                                    |                                                                                                    | Attachments                                                 |                                                                                                    |                                         |                   |
| Civilian Training Request ID: #14392<br>Civilian Training Created On: 66/22/2023<br>Carver Reld<br>Construction, Engineering and Infrastructure                                                            | Cruston Method<br>Oovernment Internal                                                                   | Evolution Research<br>Program Mitchion                                          |                                                      | Vendor Information Institution Name AMERICAN MILITARY UNIVERSITY (AMU) Campus Name AMERICAN MILITARY UNIVERSITY- MAIN CA | MPUS                                                                                                    | SweetLive 1<br>1111West Congress St<br>City<br>Charles Town | Severs Linx 2<br>Attr: Student Acc<br>Zip<br>25414                                                   | Sunts<br>Train                          | e<br>singLocation |
| Student Information                                                                                                    |                                                                                                    |                                                                                 |                                                      | Total Direct Cost: \$108.00 Total Indirect Cost: \$75.00                                                                 |                                                                                                    |                                                             |                                                                                                    |                                         |                   |
| Name<br>Clayton Miller-Civ                                                                                                    | Rank<br>04                                                                                              | Active Duty Status<br>N/A                                                       |                                                      | Tuition and Fees<br>550.00<br>Travel<br>550.00                                                                           |                                                                                                    | Books and Materials Costs<br>\$58.00<br>Per Diem<br>\$25.00 |                                                                                                    | Total Training Non-government<br>\$0.00 |                   |
| Course                                                                                                    |                                                                                                    |                                                                                 |                                                      |                                                                                                    |                                                                                                    |                                                             |                                                                                                    |                                         |                   |
| Course Tale<br>Indexmediate/Accounting II<br>Toxing Out Names<br>Ball Society of Society<br>Society Society<br>Society Society<br>Society Society<br>Society Society<br>Society Society<br>Society Society | Course Number Code<br>ACCT302<br>Training Non-Data Hours<br>5<br>Training Accreditation Indicator<br>No | Banling Puryani Yuga<br>Pangama Malado<br>Banling Lang Kang Cale<br>Lagat<br>Ar | Training<br>Od/23/<br>Training<br>On the<br>Continue | Start Date<br>2003<br>Challery Type Code<br>Ad Service Agreement                                                         | Training End Date<br>Od/23/2023<br>Training Designatio<br>Undergraduate (<br>Training Source Typ<br>Government Into | n True<br>Credit<br>Ernal                                   | Training Type Code<br>Training Program Area<br>Training Credit<br>3<br>Student/Membership ID<br>3627 |                                         |                   |
| Disapproval Reason                                                                                                    |                                                                                                    |                                                                                 |                                                      |                                                                                                    |                                                                                                    |                                                             |                                                                                                    |                                         |                   |
| APPROVE ATTENDANCE                                                                                                    |                                                                                                    |                                                                                 |                                                      |                                                                                                    |                                                                                                    |                                                             |                                                                                                    |                                         |                   |

## Attendance is now approved.

| Course                                      |                                        |                                          |                                           |                                                   |                                             |
|---------------------------------------------|----------------------------------------|------------------------------------------|-------------------------------------------|---------------------------------------------------|---------------------------------------------|
| Course Title<br>Intermediate Accounting II  | Course Number Code<br>ACCT302          | Training Purpose Type<br>Program/Mission | Training Start Date<br>06/23/2023         | Training End Date<br>06/23/2023                   | Training Type Code<br>Training Program Area |
| Training Duty Hours<br>8                    | Training Non-Duty Hours<br>5           | Training Sub Type Code<br>Legal          | Training Delivery Type Code<br>On the Job | Training Designation Type<br>Undergraduate Credit | Training Credit<br>3                        |
| Training Credit Type Code<br>Semester Hours | Training Accreditation Indicator<br>No | Grade<br>A-                              | Continued Service Agreement               | Training Source Type Code<br>Government Internal  | Student/Membership ID<br>3627               |
| Skill Learning Object<br>skills             |                                        |                                          |                                           |                                                   |                                             |
|                                             |                                        |                                          |                                           |                                                   |                                             |
| Disapproval Reason                          |                                        |                                          |                                           |                                                   |                                             |
| Successful completion                       |                                        |                                          |                                           |                                                   |                                             |
| Successful completion                       |                                        |                                          |                                           |                                                   |                                             |